## XERUN-120A-SD-1S V3.1 1/12 车用竞赛级无刷电子调速器(ESC)说明书

## 【V3 系列(V3 及 V3.1)电调和 LCD 设定盒的配套使用】

# XERUN V3 系列电调使用全新的软硬件设计,原有的二合一专业 LCD 设定盒(以下简称 LCD 设定盒)必须升级软件后才能适用于 V3 电调。

## 1. 升级 LCD 设定盒软件和电调软件

- 下载最新的好盈 USB LINK 软件,安装在电脑上。软件下载地址为: a) http://www.hobbywing.com/cn/product\_show.asp?id=218
- 将 LCD 设定盒通过 USB 线连接到电脑。 b)
- 将 XERUN V3 电调连接到 LCD 设定盒。 C)
  - 注意: V3 电调不再使用接收机信号线(简称 Rx 线)连接设定盒,而是通过电调另附的专用连接线,一端插到电调的专用编程 接口,另一端插到 LCD 设定盒侧面标注着符号 ⊖ ⊕ U 的端口(见下图)。

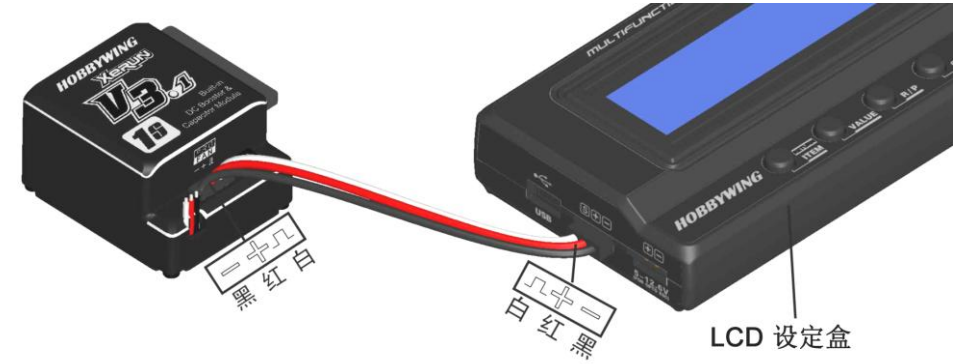

图 1 XERUN V3 电调和 LCD 设定盒的连接

- d) 将电池和电调相连(请务必注意电源极性),并且打开电调开关。 (注:如果仅做 LCD 设定盒的软件升级,上述步骤 c 和 d 可以省略)。
- 运行 USB LINK 程序,如果打开软件后显示英文界面,请点击菜单栏的【File】菜单,在下拉菜单中选择【中文(C)】即可切换 至中文界面。
- 先对 LCD 设定盒进行软件检查或升级。点击软件菜单栏的【器件(D)】,在下拉菜单中选择【2 合 1 设定盒】,然后即可看到右 f) 侧图2所示的软件更新界面。在可选软件列表中杳看是否有更新的版本(版本号中有6位数字代表的是年月日,例如下图中的 120209 表示该软件于 2012 年 2 月 9 日发布),如果有则选中该版本,然后点击上方的【升级】按钮。升级完成后提示"升级 成功!"。

特别说明: 名称后缀带有"V3" 字样的软件只适用于 XERUN V3 电调,而不适用于其他电调。如果您需要用该 LCD 设定盒设置 其他种类的电调(非 V3 版本),请为 LCD 设定盒重新写入名称后缀无"V3" 字样的软件。

再对电调进行软件检查或升级。点击菜单栏【器件(D)】中选择【电调】,此时请注意电调开关要处于开启(on)的状态,软件 a) 下方的"连接状态"显示当前电调的连接过程。连接完成后,点击左侧栏目中最下方的【固件更新】,在可选软件列表中查看 是否有更新的版本,如果有则选中某版本,然后点击上方的【升级】按钮。进度条显示升级进度,完成后会显示"升级成 功!",按【确定】返回。这样就完成了对 LCD 设定盒以及 XERUN V3 电调的软件升级。

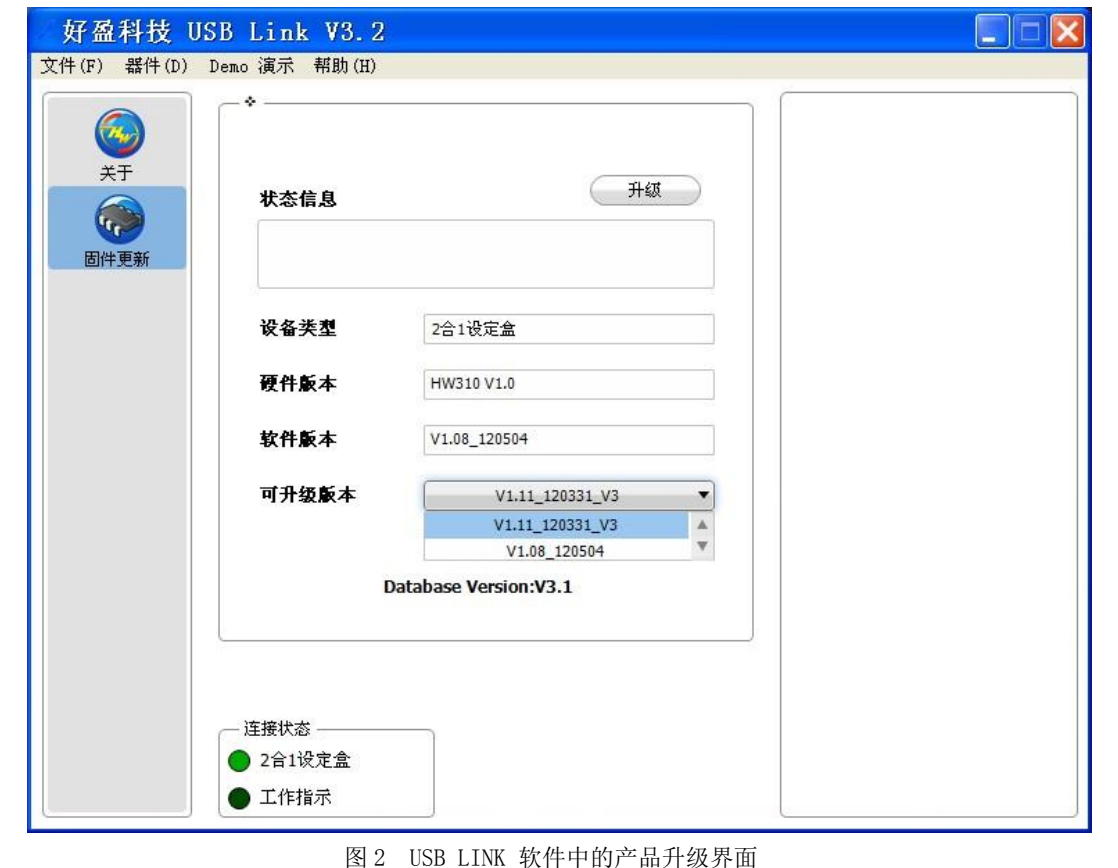

#### 2. 用 USB LINK 软件对电调进行设定

电调成功连接到 USB LINK 软件后,点击菜单栏【器件(D)】中选择【电调】,即可以在电脑上对电调的各个参数进行细致调整。请参照电调说 明书进行相应参数的设定,设定时点击相应的选项,右边会弹出对应的帮助信息供客户参考。 特别说明: XERUN V3 电调提供 10 组预存模式,便于车手调用预存的某组参数进行快速设定。在【基本设定】栏目下,直接点击【预存模式】 下拉菜单,选择某预存的设定即可调出其中的各项参数。

## 注意:

- 选择预存模式后不需做任何确认,电调立即读取被选定的预存参数并自动切换到此模式。下次开机时,电调也处于该模式。 a)
- b)
- c) 预存模式中的各项参数值还可以被修改。修改后点击【参数写入电调】,新的参数值即被存入电调。

### 3. 单独用 LCD 设定盒对电调进行设定

仅用 LCD 设定盒也可独立对电调进行参数设定,适用于在外场等未携带个人电脑的场合。用 LCD 设定盒子即可调用不同的预存模式、查看电调 工作的数据记录、修改绝大部分的电调参数,十分简便易用。

- 按图1所示,连接LCD设定盒和电调,并接通电调的电源 a)
- b) 打开电调开关,此时设定盒屏幕会短时显示其本身的软件版本信息(例如:下面的第二行是当前LCD设定盒的版本号) Hobbywing

此时设定卡还未和电调建立通信,请按一下设定盒上的任意按钮,设定盒即开始连接电调,屏幕显示: C) Connecting ESC

- d) 之前自定义的"Drift King",并在1秒后继续跳转进入当前模式下的第一个参数设定项目。
- 在参数设定界面中,按【ITEM】按钮,选择不同的设定项目,然后按【VALUE】按钮,更改该项的参数。不停按【ITEM】按钮,在所 e) 有选项之间循环。如需保存,请在设置参数后按【OK】按钮,此时屏幕会显示"SAVE DATA OK"。
- 如需更改预存的 mode 模式,可以在设置任一选项参数界面下,按【R/P】按钮,设定盒即返回显示当前预存模式,例如 mode 10 Drift 模式后,按步骤 e)操作即可。
- a) 模式。此时继续按【R/P】按钮,即可进入数据记录页面。

按【R/P】按钮,以下5个页面循环显示: Mode → ESC Temperature (电调温度) → Motor Temperature (马达温度) → Min Voltage (电池最低电压) → Max RPM (马达最 高转速)

### 注意:

- 钮。

#### HW-SM512CHN-20130531

客户可为各预存模式进行自定义命名,例如 Mode 10,原名字为"Drift",自定义命名为"Drift King",点击下方的【参数写入 电调】,完成后电调即存有自定义的新名字。下次在电脑上或 LCD 设定盒上打开该模式,就可以看到自定义的预存模式名称。

大约10秒后设定盒读完电调信息,屏幕上短时显示电调当前的软件版本,并在1秒后跳转到当前预存模式,例如是 mode10,名字为

King 模式。此时按一下【VALUE】即调用下一组预存模式(即时生效,不需再次确认)。如需对该组模式进行参数调整,在调用出该

读取电调运行监测数据: XERUN V3 电调新增了数据记录功能,可以记录运行中电调最高温度、马达最高温度、电池最低电压、马达 最高转速等四个参数。当跑完一排电池后,关闭电调开关时,电调会自动将记录的数据写入电调内部指定的存储空间。将 LCD 设定 盒和电调连接,打开电调开关,电调和设定盒完成通信建立之后,在任一选项参数界面,按【R/P】按钮,设定盒即返回当前 mode

在数据记录任意页面,按下【VALUE】按钮,则会马上调取下一个 Mode 预存模式,请留意不要误操作导致进入其他预存模式。 在数据记录任意页面,按下【ITEM】按钮,均会进入当前 Mode 预存模式的参数设置页面,如需返回数据记录请继续【R/P】按